# ■■ 必ずお読みください ■■■

# 連絡先データについて

連絡先 SS は、iPhone 内蔵の連絡先(iPhone が同期している連絡 先を含みます)を表示・グループ分けするアプリです。

iPhone の「連絡先」アプリと同じ内容を表示しているため、連絡 先 SS で登録・編集した内容は、「連絡先」アプリに反映されます。 同様に「連絡先」アプリで登録・編集した内容は、連絡先 SS にも 反映されます。

また、iPhoneの連絡先のデフォルトアカウントの設定は、連絡先 SSの動作にも影響します。

# 複数のアカウントで連絡先を同期している場合について

複数のアカウントで連絡先を同期していると、グループ分けに失 敗する場合があります。

連絡先 SS は iPhone 内蔵の連絡先を表示していますが、iPhone の 仕様により異なるアカウント間での連絡先のグループへの移動が 出来ないためです。

失敗することなくグループ分けを行いたい場合は、連絡先を1つ のアカウントに統合する必要があります。

連絡先 SS では、iCloud への統合を推奨しています。

# リンクしている連絡先について

連絡先 SS は、連絡先のリンクには対応しておりません。 そのため、リンクした連絡先はグループ分けに失敗します。 また、重複して表示されます。 リンクを解除したい場合は、iPhoneの「連絡先」アプリをご利用 ください。

# 連絡先 SS のご利用方法

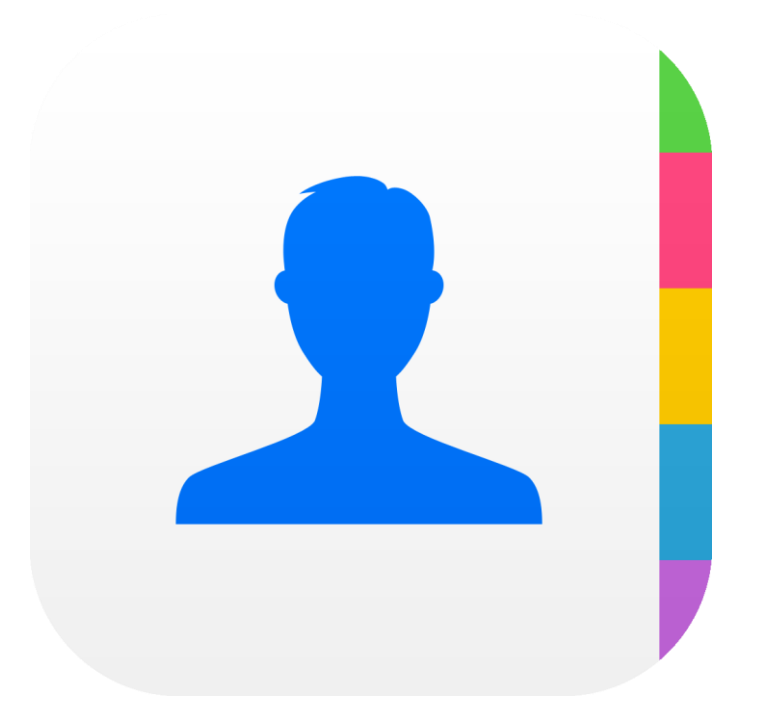

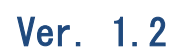

# **URECY WORKS**

# 内容

| 1. アプリ概要                        | 4  |
|---------------------------------|----|
| 2. アプリの動作に必要な端末の設定              | 5  |
| 2-1 アカウント                       | 5  |
| 2-2 許可                          | 5  |
| 3. 基本的な使い方                      | 6  |
| 3-1 グループの追加                     | 6  |
| 3-2 連絡先のグループ分け                  | 8  |
| 3-3 グループの編集                     | 9  |
| 3-4 グループメールの送信                  | 10 |
| 3-5 連絡先の削除                      | 12 |
| 4. 主な画面                         | 13 |
| 4-1 連絡先一覧画面                     | 13 |
| 4-2 連絡先一覧画面[検索]                 | 14 |
| 4-3 連絡先一覧画面 [編集モード]             | 15 |
| 4-4 グループ登録画面                    | 15 |
| 4-5 グループ編集画面                    | 16 |
| 4-6 グループメール作成画面                 | 16 |
| 4-7 設定画面                        | 17 |
| 4-8 その他の画面                      | 17 |
| 5. 機能詳細                         | 18 |
| 5-1 連絡先をグループに追加する               | 18 |
| 5-2 連絡先をグループから外す                | 18 |
| 5-3 グループを追加する                   | 18 |
| 5-4 グループを編集する                   | 19 |
| 5-5 グループを削除する                   | 19 |
| 5-6 電話をかける                      | 19 |
| 5-7 グループメールを送信する                | 19 |
| 5-8 連絡先を選択してグループメールを送信する ※有料版のみ | 20 |
| <b>5-9</b> 連絡先を追加する             | 20 |
| 5-10 連絡先を編集する                   | 20 |
| 5-11 連絡先を削除する                   | 21 |
| <b>5-12</b> 連絡先を検索する            | 21 |
| 5-13 グループタブを表示する/非表示にする         | 21 |
| 6. 設定画面の項目                      | 22 |
| 6-1 アプリケーション                    | 22 |
| 6-2 一般                          | 22 |
| 6-3 その他                         | 23 |
| 7. よくある質問                       | 24 |
| Q.グループ分けに失敗する                   | 24 |
| Q.グループへの連絡先追加に失敗する              | 25 |
| Q.グループメールが届かない                  | 26 |

| Q.特定のメールアドレスが宛先に  | 二入らない26 |
|-------------------|---------|
| Q.無料版と有料版の違い      |         |
| Q.有料版を購入しても広告が消え  | _ない26   |
| Q.機種変更時のデータの引継ぎ   |         |
| Q.削除したデータの復元      |         |
| Q.グループメールの送信元を変更  | したい     |
| <b>Q</b> .連絡先の並び順 |         |
| Q.連絡先が#に分類される     |         |
| Q.グループの着信音を設定したい  |         |
| Q.連絡先が表示されない      |         |
| Q.グループの保存に失敗する    |         |
| 8. 変更履歴           |         |
|                   |         |

# 1. アプリ概要

連絡先 SS は、iPhoneの連絡先をドラッグ&ドロップで簡単にグループ分けすることができるアプリです。

グループの作成や更新も可能で、グループごとにアイコンや色の設定ができます。 [連絡先 SS の主な機能]

- ドラッグ&ドロップによるグループ分け
- グループの作成、更新、削除
- グループメールの送信
- 連絡先の作成、更新、削除
- 連絡先の検索

# 2. アプリの動作に必要な端末の設定

### 2-1 アカウント

連絡先 SS は、iPhone が同期している連絡先を利用します。 少なくとも1つの、連絡先を同期するアカウント(iCloud や Google などのアカウ ント)が iPhone に設定されている必要があります。 アカウントの追加方法は、以下をご参照ください。

https://support.apple.com/ja-jp/HT207207

### 2-2 許可

連絡先 SS は iPhone の以下の情報にアクセスします。

- 連絡先

「連絡先へのアクセス権がありません。」と表示される場合は、以下の手順をお試しください。

[手順]

(1) iPhone の [設定] > [プライバシー] > [連絡先] を開く

(2) 「連絡先 SS」を ON にする

# 3. 基本的な使い方

3-1 グループの追加

(1) グループ追加ボタンをタップします。

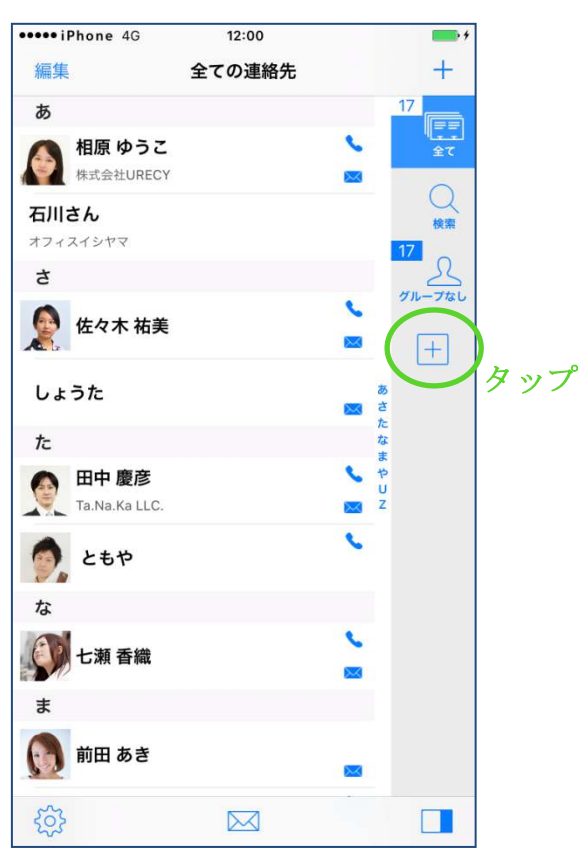

(2) グループ名を入力します。

|       | •••••iPhone 4G | 12:00   | <b>*</b>       |
|-------|----------------|---------|----------------|
|       | キャンセル          | 新しいグループ | 完了             |
|       |                |         |                |
| グループ名 | 友達             |         | 8              |
|       | アイコン           |         | <u>22</u> 23 > |
|       | カラー            |         | >              |
|       |                |         |                |
|       |                |         |                |
|       |                |         |                |
|       |                |         |                |
|       |                |         |                |
|       | q w e          | r t y u | i o p          |
|       | a s d          | fghjl   | < 1 –          |
|       | φ z x          | c v b n | m              |
|       | 123 🌐 🔮        | 2 空白    | 改行             |

(3) 必要に応じてアイコンやカラーを変更し、完了ボタンをタップします。

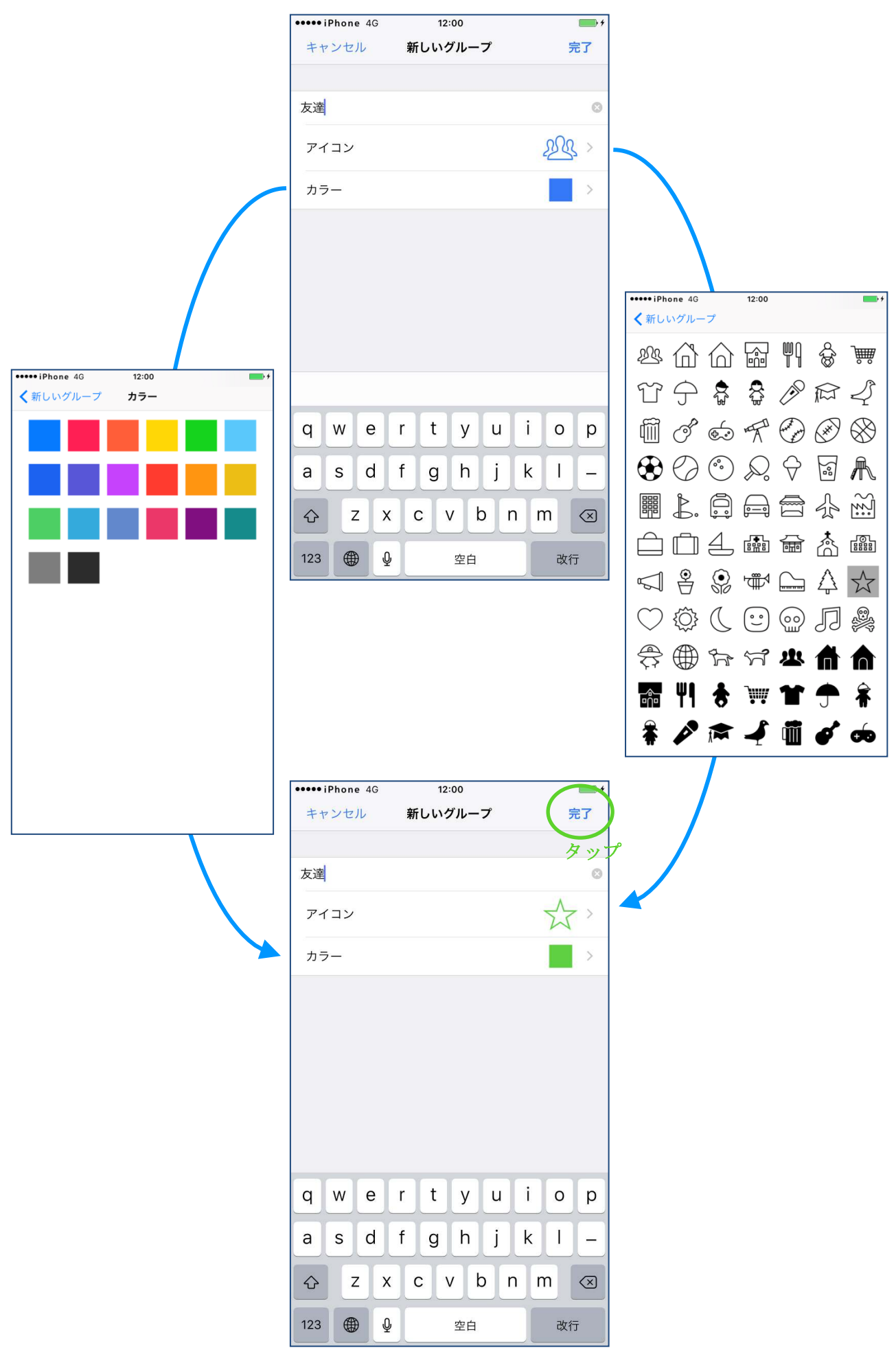

### 3-2連絡先のグループ分け

(1) グループ分けしたい連絡先を長押しします。

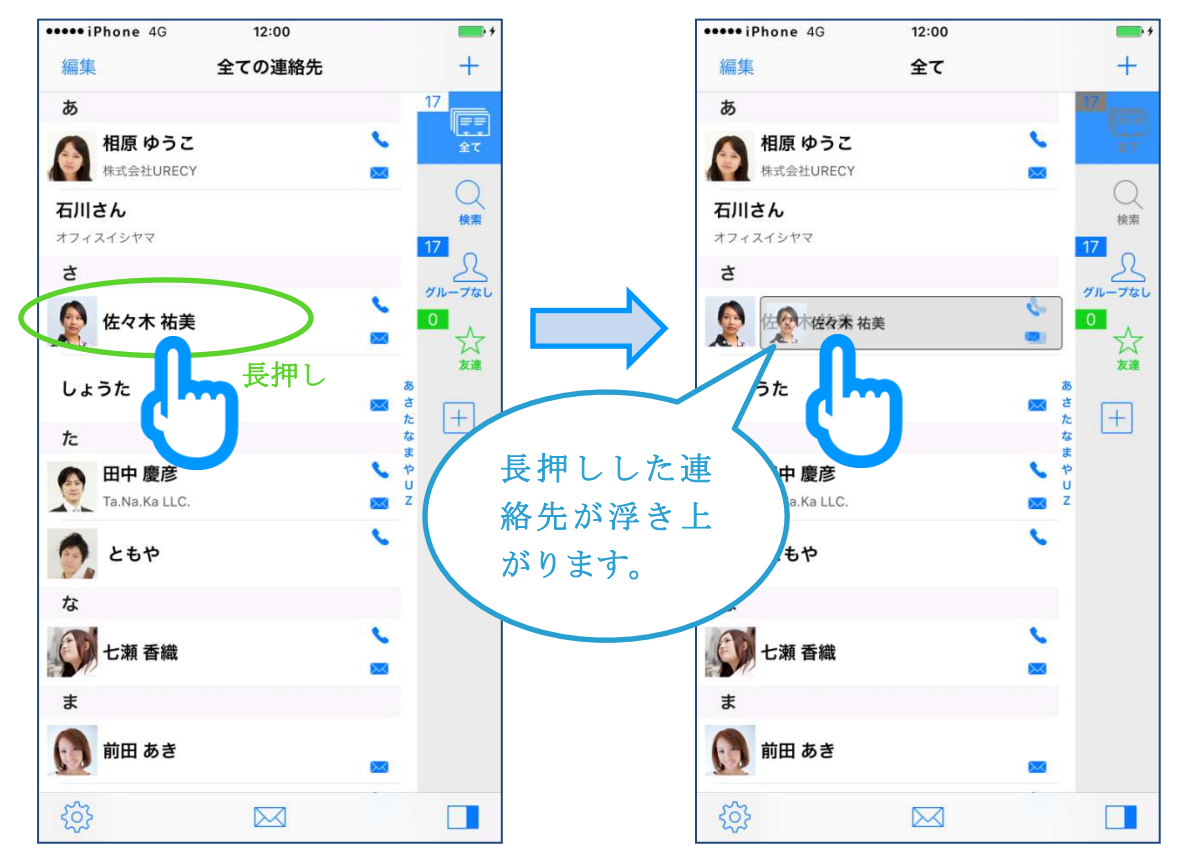

(2) 浮き上がった連絡先を、追加したいグループまでドラッグし、「〇〇に追加」 ("〇〇"はグループ名)と表示されたらドロップします。

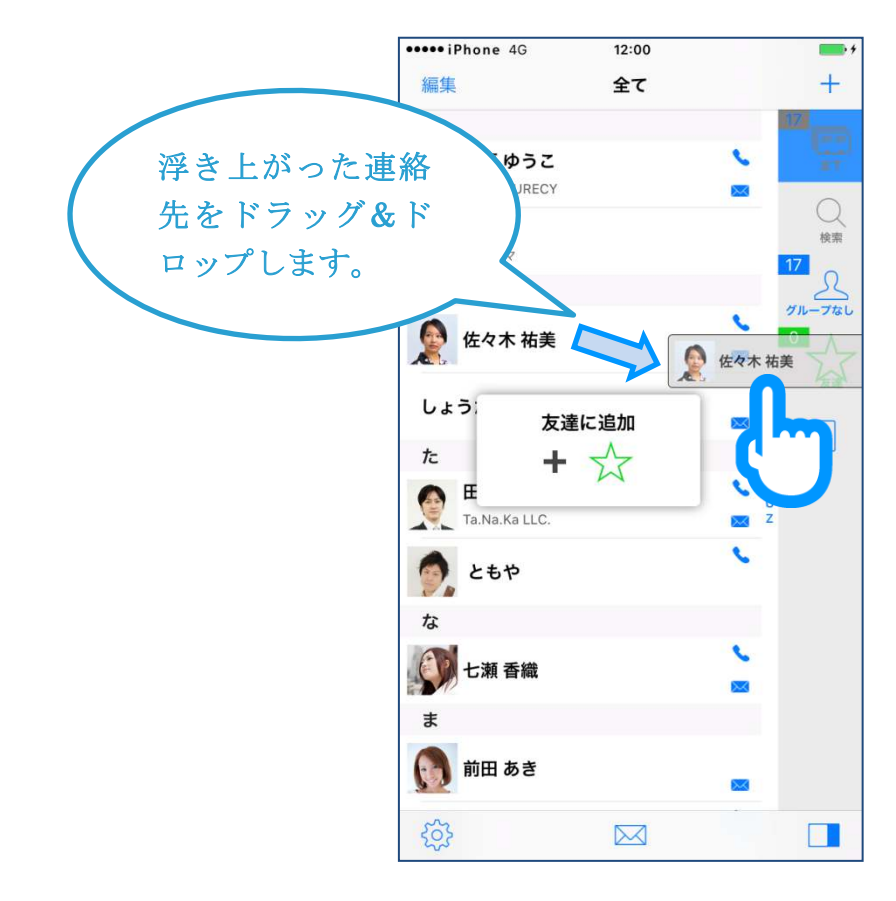

# 3-3 グループの編集

(1) 編集したいグループタブを長押します。

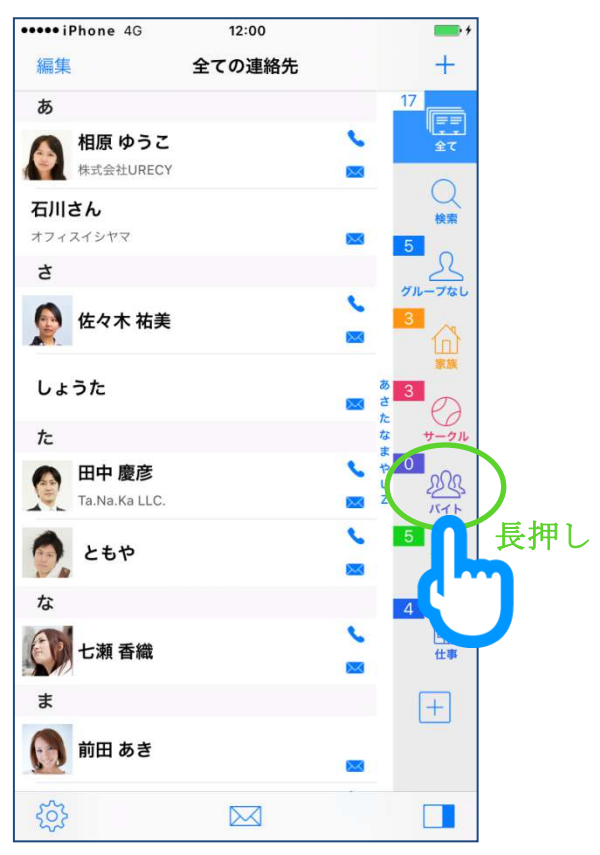

(2) 必要に応じてグループ名、アイコン、カラーを変更して、完了ボタンをタッ プします。

| キャンセル     パイト     完了       パイト     アイコン     ()       カラー     )       カラー     )       グループを削除       ゲできます。 |
|----------------------------------------------------------------------------------------------------|
| バイト<br>アイコン ()) ><br>カラー () ><br>グループを削除できます。                                                             |
|                                                                                                    |
|                                                                                                    |

# 3-4 グループメールの送信

(1) メールを送信したいグループのタブを選択し、メールボタンをタップします。

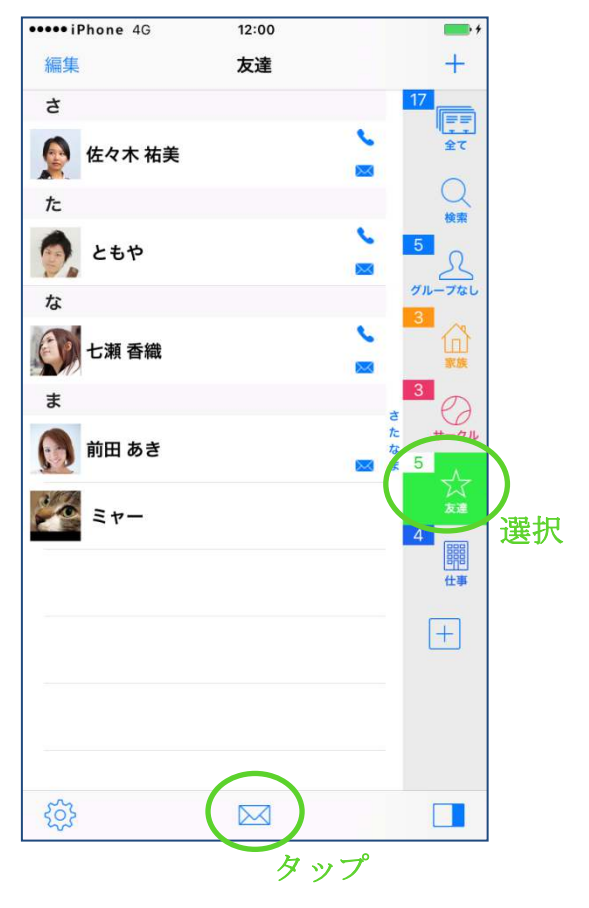

(2) 送信方法を選択します。

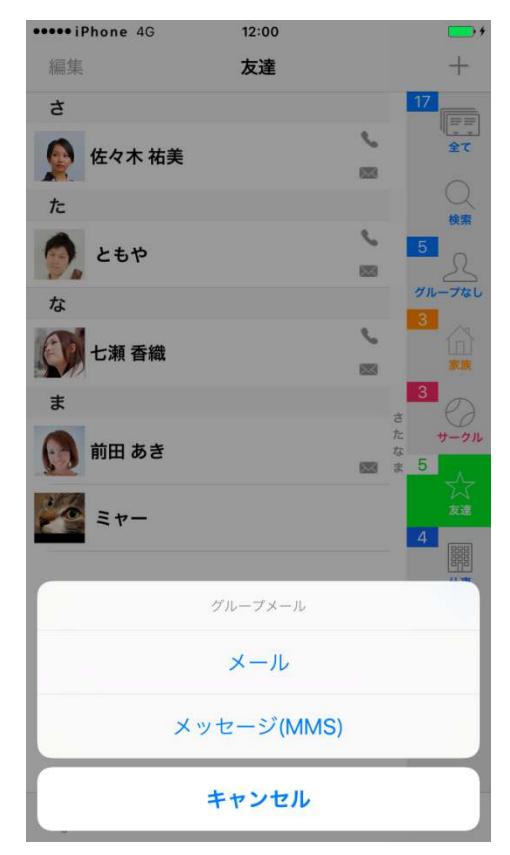

(3) 必要に応じて宛先の設定(To、Cc、Bccの設定)を行い、作成ボタンをタップします。

| 0 | ••••• iPhone 4G 12:00      | 4   |                 |  |
|---|----------------------------|-----|-----------------|--|
|   | キャンセル グループメール              | 作成日 | <del></del>     |  |
|   | 佐々木 祐美                     |     | <i>у)</i>       |  |
|   | 自宅 yumi.sasaki@example.com | То  |                 |  |
|   | ともや                        |     |                 |  |
|   | 自宅 s-tomoya@example.com    | Cc  |                 |  |
|   | 七瀬香織                       | 3   |                 |  |
|   | 自宅 k-nanase@example.com    | Всс |                 |  |
|   | 前田 あき                      |     |                 |  |
|   | 自宅 aki.maeda@example.com   |     |                 |  |
|   | ミヤー                        | 9   | To、Cc、Bcc を設定でき |  |
|   | メールアドレスなし                  |     | ます。             |  |
|   |                            |     | 「」は送信なしです。      |  |
|   |                            |     | MMS の場合は、To また  |  |
|   |                            |     | は「」のみ設定可能です。    |  |
|   | 1939                       |     |                 |  |
|   | 000                        |     |                 |  |

(4) iPhone のメールアプリ(「メール」を選択した場合)またはメッセージアプ リ(「メール (MMS)」を選択した場合)が起動するので、メールを作成し 送信します。

| ••••• iPhone 4G 12:00 |                       |       | <b>•••</b> + |                   |
|-----------------------|-----------------------|-------|--------------|-------------------|
| キャンセ                  | ル練習場                  | 所変更のお | 知らせ          | 送信                |
| 宛先:佐々                 | 木 祐美                  |       |              |                   |
| Cc: ともや               | 6                     |       |              |                   |
| Bcc: 七瀬               | 香織                    |       |              |                   |
| 件名:練習                 | 「場所変更のお               | い知らせ  |              |                   |
| お疲れ様                  | です                    |       |              |                   |
| 明日の                   |                       |       |              |                   |
| iPhoneから送信            |                       |       |              |                   |
|                       |                       |       |              |                   |
|                       |                       |       |              |                   |
| の の草                  | 別 の夜                  | のお知ら  | せノ           | の準 <sup>,</sup> へ |
| $\rightarrow$         | あ                     | か     | さ            | $\bigotimes$      |
| 5                     | た                     | な     | は            | 次候補               |
| ABC                   | ま                     | や     | 6            | 萨宁                |
| ۲                     | ·<br>ň° わ <u>、。?!</u> |       | 唯正           |                   |

# 3-5 連絡先の削除

(1) 編集ボタンをタップします。

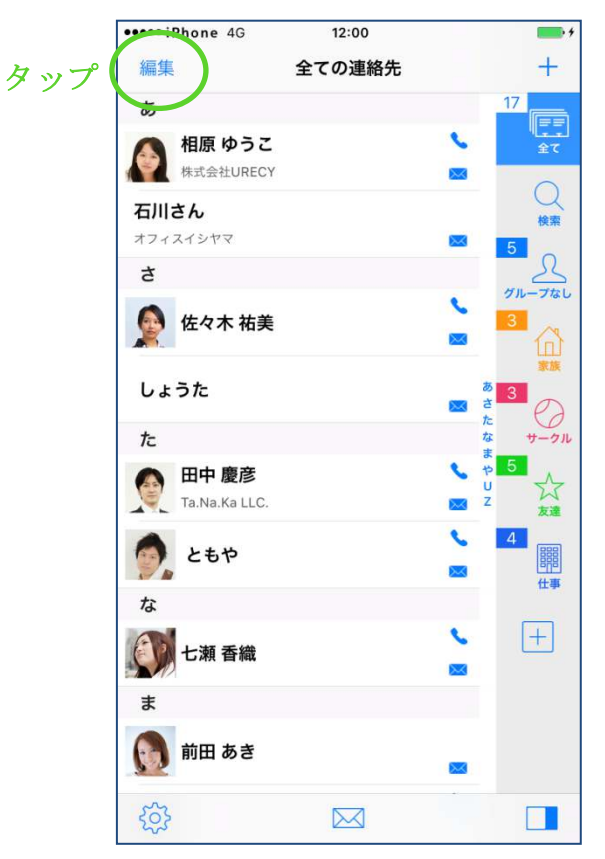

(2) 削除したい連絡先をマークし、削除ボタンをタップします。

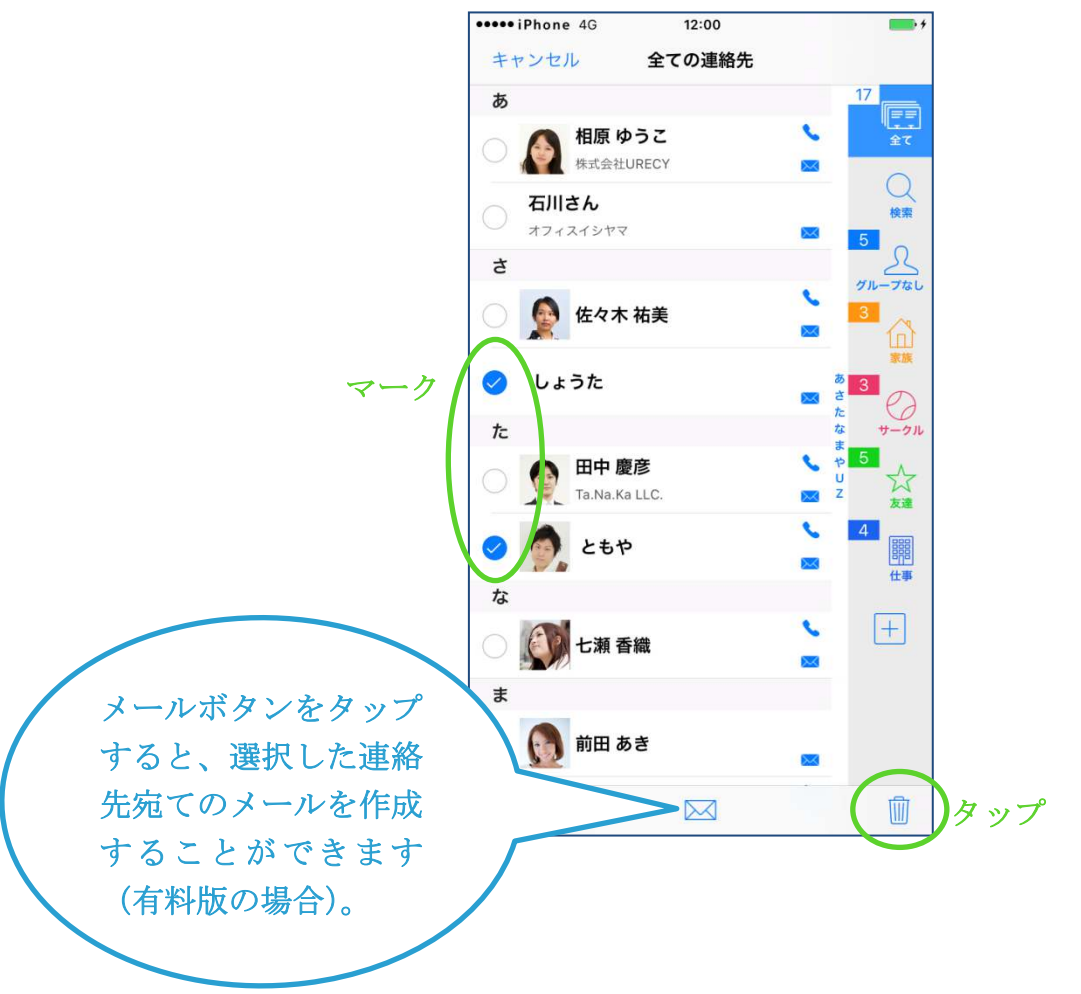

# 4. 主な画面

## 4-1 連絡先一覧画面

iPhone が同期している連絡先、および端末の連絡先の一覧が表示されます。

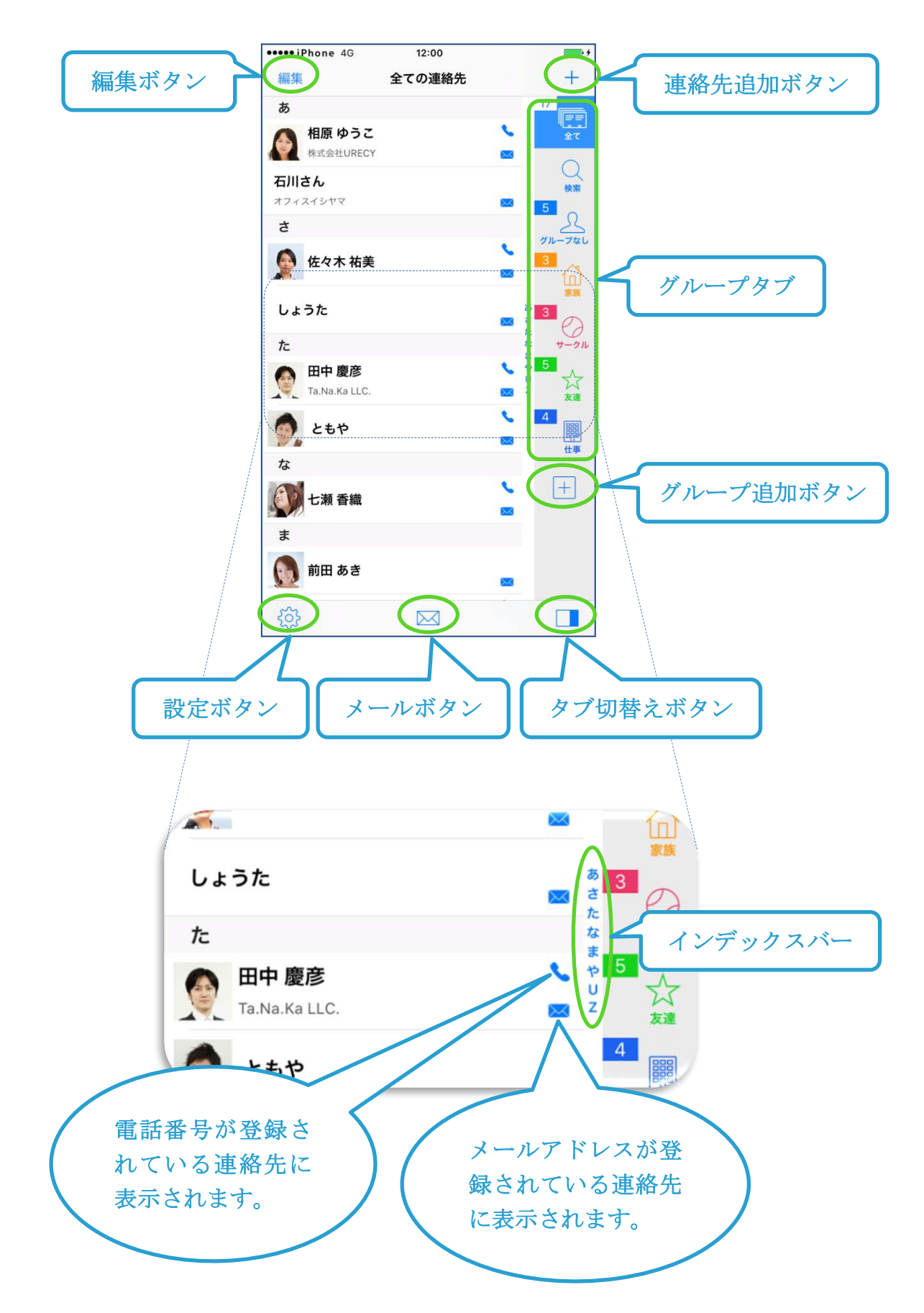

# 4-2 連絡先一覧画面 [検索]

連絡先一覧画面のグループタブで「検索」を選択すると検索画面になります。

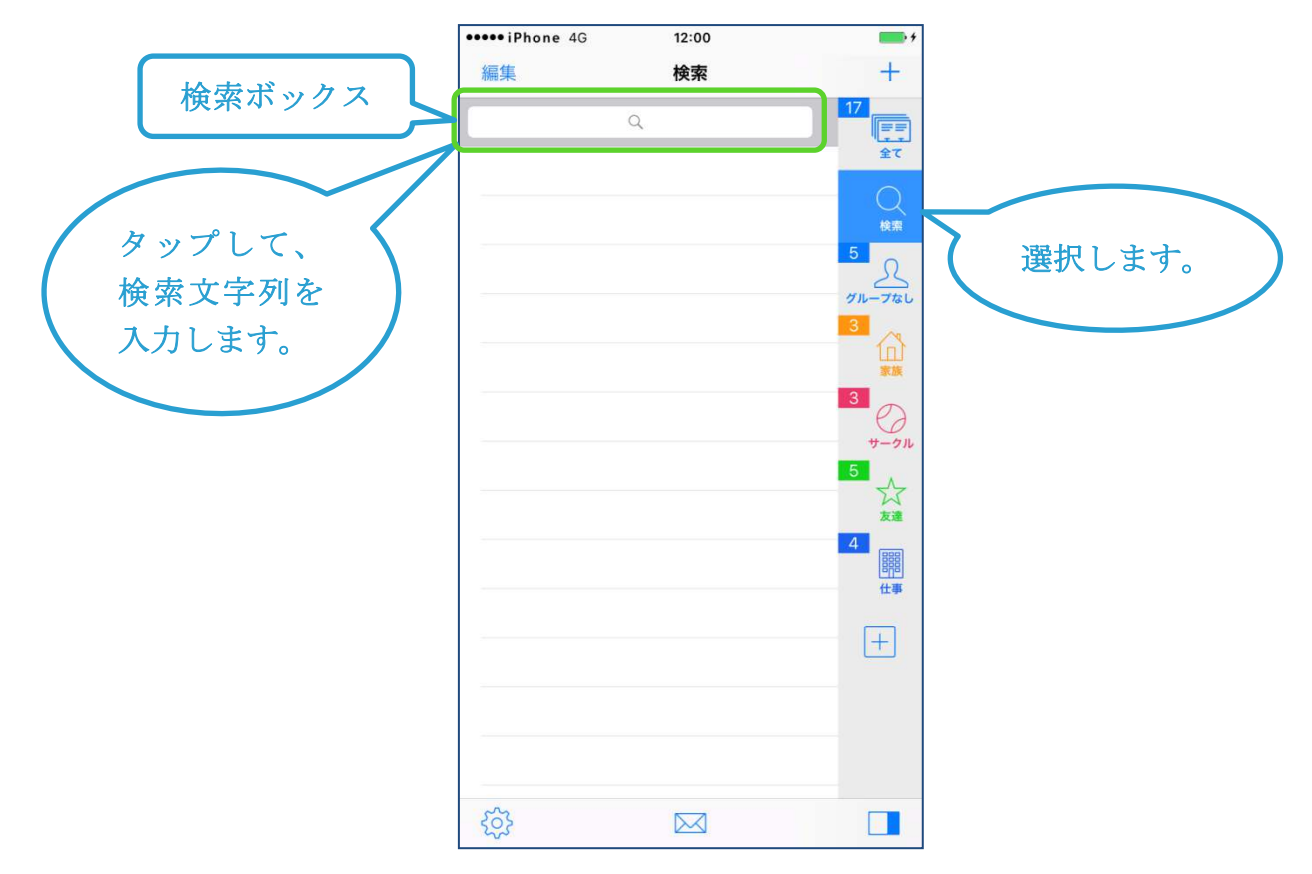

検索文字列を入力するとヒットした連絡先が表示されます。

検索された連絡先 は、グループへの追 加や削除、グループ メールの送信、電話 など、通常のグルー プ選択時と同じ操 作を行うことがで きます。

|   | •••••iPhone 4G |     | 12:00                             |    |   |          | •          |           |
|---|----------------|-----|-----------------------------------|----|---|----------|------------|-----------|
|   | 編集             | Ę.  |                                   | 検索 |   |          |            | +         |
|   | Q 8            | ð   |                                   |    |   | 0        | 17         |           |
|   | ъ<br>D         | 相房  | <b>〔ゆうこ</b><br><sub>会社URECY</sub> |    |   | <u>د</u> |            | () 検索     |
| 7 | ŧ              | 前田  | ] あき                              |    |   |          | 5<br>1711- | 2-7til    |
|   |                |     |                                   |    |   |          | 3          |           |
|   | <u> </u>       |     |                                   |    |   | 2        | 3<br>5     | 0<br>9-91 |
|   |                |     |                                   |    |   |          | 5          | 公友建       |
|   | 明日             | l đ | らき 相原                             | あ  | r | ああ       | 愛          | ^         |
|   | -              | ÷   | あ                                 | か  |   | さ        | <          | ×         |
|   | Ę              | D   | た                                 | な  |   | は        | 次          | 候補        |
|   | AB             | BC  | ま                                 | や  |   | 6        | 荷          | 定         |
|   |                | Ŷ   | л,                                | ゎ  |   | 、。?!     |            |           |

# 4-3 連絡先一覧画面 [編集モード]

連絡先一覧画面で編集ボタンをタップすると、編集モードになります。

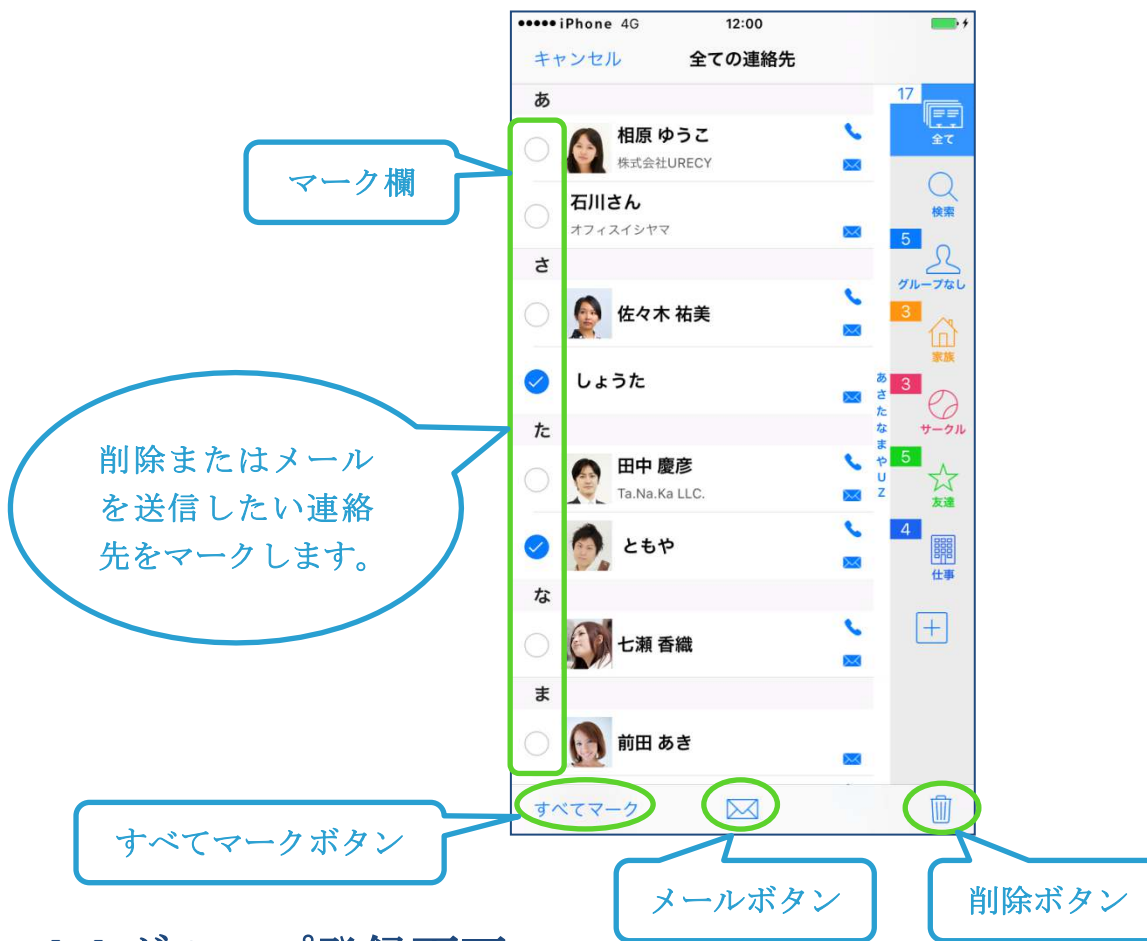

### 4-4 グループ登録画面

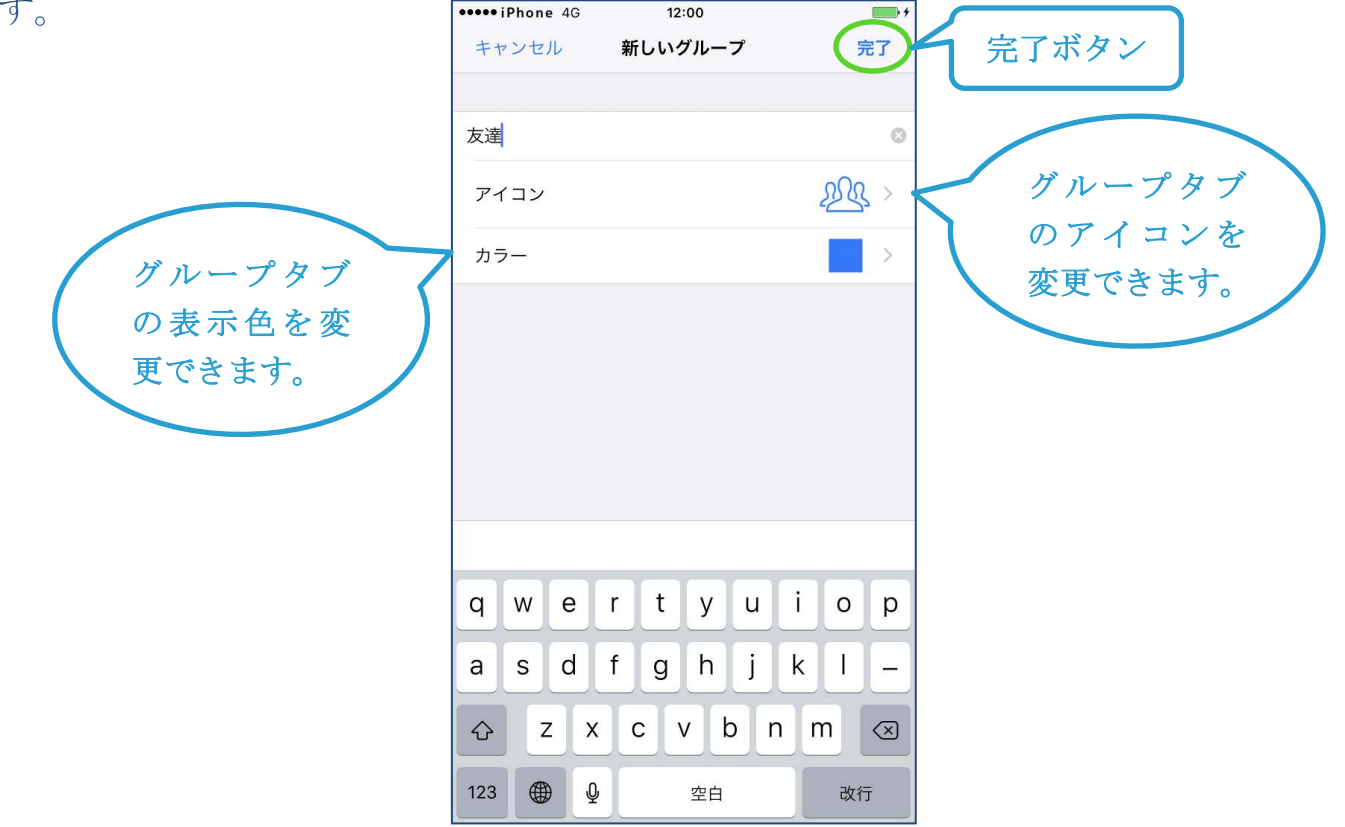

## 4-5 グループ編集画面

グループタブを長押しすると表示されます。

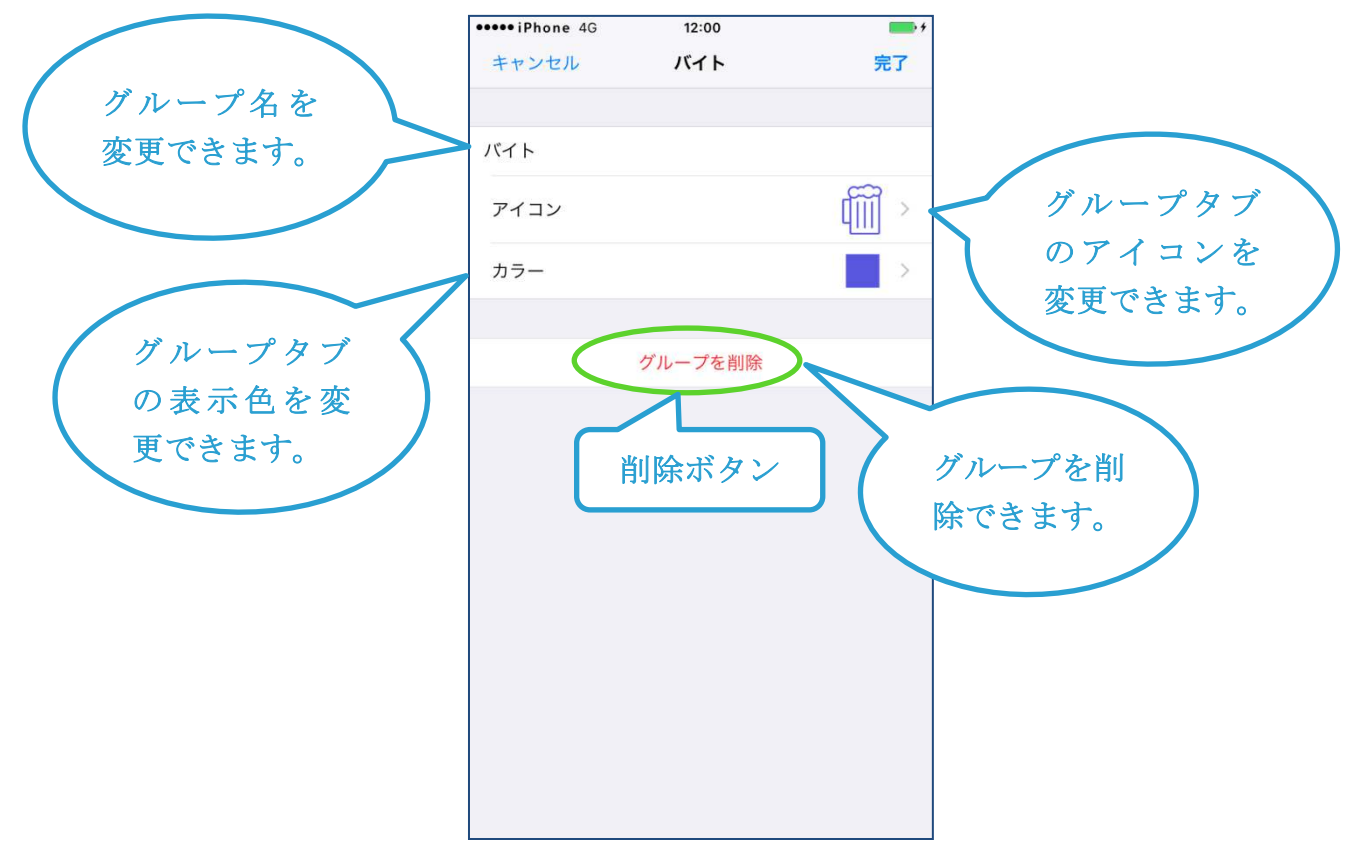

# 4-6 グループメール作成画面

メールボタンをタップすると表示されます。

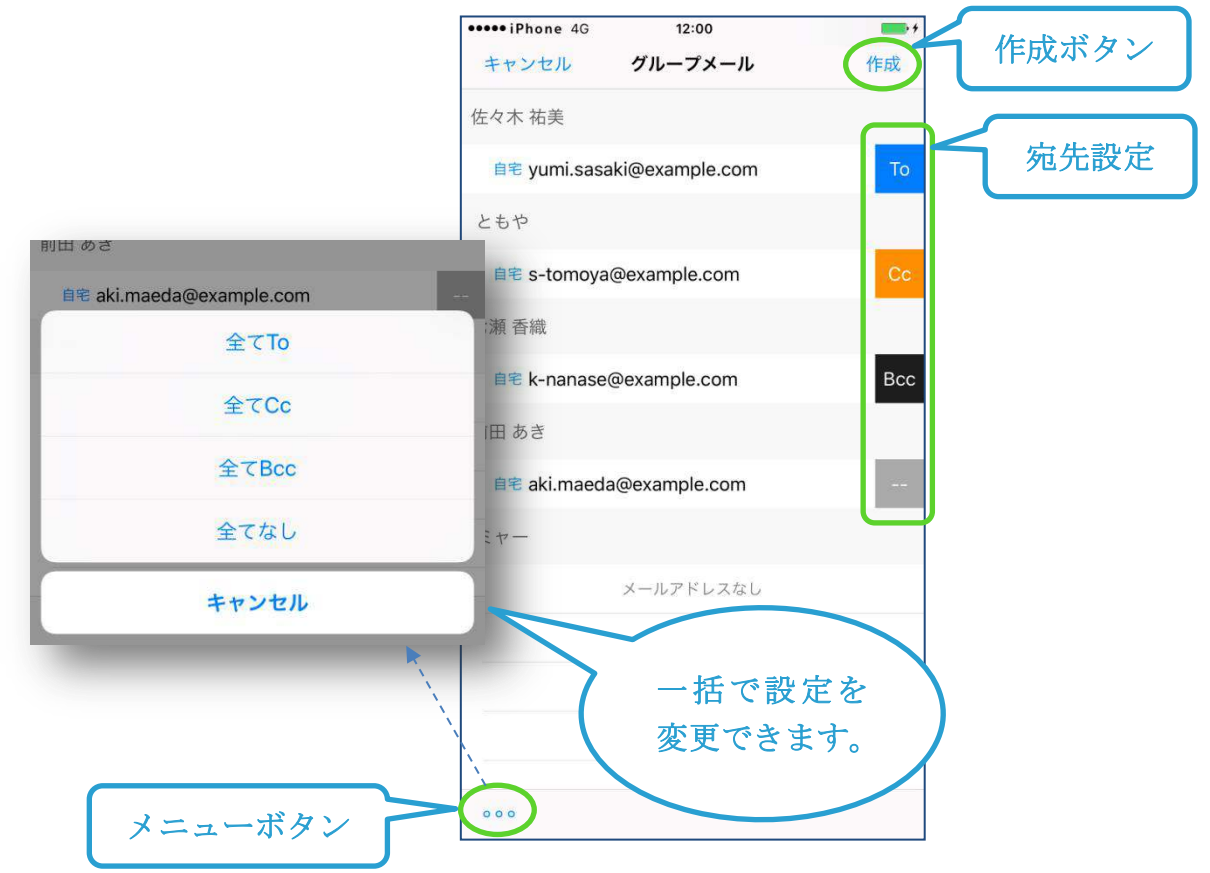

## 4-7 設定画面

設定ボタンをタップすると表示されるアプリの設定を行う画面です。

| ••••iPhone 4G       | 12:00    |         |       |
|---------------------|----------|---------|-------|
|                     | 設定       | 完了      | 完了ボタン |
| アプリケーション            |          |         |       |
| バージョン               |          | 2.1.2   |       |
| 有料版を購入              |          | >       |       |
| よくある質問・バイ           | グかなと思ったら | Š.      |       |
| 一般                  |          |         |       |
| 表示項目                |          | 名前 画像 > |       |
| タブの配置               |          | 右側 >    |       |
| タブの表示/非表示           | i i      | >       |       |
| グループの並び順            |          | >       |       |
| グループ間で連絡:           | 先を移動     |         |       |
| インデックスバー            | の表示      |         |       |
| その他                 |          |         |       |
| ユーザーマニュア            | IL       | >       |       |
| 利用規約                |          | >       |       |
| 特定商取引法に基            | づく表示     | 8       |       |
| オープンソースラ            | イセンス     | >       |       |
| Powered by InAppSet | tingsKit |         |       |

### 4-8 その他の画面

以下の画面は、iPhone の標準アプリの機能を利用しています。

基本的には、標準アプリのものと同じ内容および操作になります(一部異なる場合があります)。

- 連絡先の詳細画面(基本的に iPhone の「連絡先」アプリと同等の画面です)
- 連絡先の登録画面(基本的に iPhone の「連絡先」アプリと同等の画面です)
- 連絡先の編集画面(基本的に iPhone の「連絡先」 アプリと同等の画面です)
- メールの作成送信画面(基本的に iPhone の「メール」アプリと同等の画面です)

### 5. 機能詳細

### 5-1 連絡先をグループに追加する

- (1) 追加したい連絡先を表示する
  - 連絡先一覧画面のグループタブで「全て」または「グループなし」を選択 し、追加したい連絡先を表示します。
  - 「検索」で検索して表示することもできます(→「5-12 連絡先を検索する」 を参照してください)。
  - 各グループのタブを選択して連絡先を表示した場合は、アプリの設定により追加後の動作が異なります(→「6-2(5)グループ間で連絡先を移動」を参照してください。)。
- (2) 追加したい連絡先を長押しする
  - 追加したい連絡先を長押しします。
  - 長押しすると連絡先が浮き上がります(指は離さないでください)。
- (3) 追加したいグループに連絡先をドラッグする
- 浮き上がった連絡先を追加したいグループまでドラッグ(移動)します。
   (4) 追加したいグループに連絡先をドロップする
  - 「〇〇に追加」(〇〇はグループ名)と表示されたらドロップします(指を 離します)。

### 5-2連絡先をグループから外す

- (1) 外したいグループを選択する
  - 連絡先一覧画面のグループタブで外したいグループを選択して連絡先を表示します。
- (2) 外したい連絡先を長押しする
  - 外したい連絡先を長押しします。
  - 長押しすると連絡先が浮き上がります(指は離さないでください)。
- (3) 外したいグループ(選択中のグループ)に連絡先をドラッグする
  - 浮き上がった連絡先を外したいグループまでドラッグ(移動)します。
- (4) 外したいグループに連絡先をドロップする
  - 「〇〇から削除」(〇〇はグループ名)と表示されたらドロップします(指 を離します)

### 5-3 グループを追加する

- (1) グループ追加ボタンをタップする
  - 連絡先一覧画面で、グループタブのグループ追加ボタンをタップします。
     グループ登録画面が表示されます。
- (2) グループ名を入力する
  - グループ名を入力します。
  - 「アイコン」をタップすると、グループタブに表示されるアイコンを変更 することができます。

- 「カラー」をタップすると、グループタブに表示される色を変更すること ができます。

(3) 保存する

- 完了ボタンをタップします。

#### 5-4 グループを編集する

- (1) 編集したいグループを長押しする
  - 連絡先一覧画面のグループタブで編集したいグループを長押しします。
  - グループ編集画面が表示されます。
- (2) グループを編集する
  - 必要に応じて、グループ名の修正、アイコンの変更、カラーの変更を行います。
- (3)保存する
  - 完了ボタンをタップします。

### 5-5 グループを削除する

- (1) 削除したいグループを長押しする
  - 連絡先一覧画面のグループタブで削除したいグループを長押しします。
  - グループ編集画面が表示されます。
- (2) グループを削除する
  - 削除ボタン(「グループを削除」)をタップし、「グループを削除」を選択し ます。

### 5-6 電話をかける

- (1) 連絡先詳細画面を表示する
  - 連絡先一覧画面で、電話をかけたい連絡先をタップします。
- (2) 電話をかける
  - 連絡先詳細画面の電話アイコン、または、電話番号をタップします。 ※iPhone 標準の「連絡先」アプリと同じ操作です。

### 5-7 グループメールを送信する

- (1) メールを送信したいグループを選択する
  - 連絡先一覧画面のグループタブでメールを送信したいグループを選択しま す。
- (2) グループメール作成画面を開く
  - 画面下部中央のメールボタンをタップし、「メール」または「メッセージ (MMS)」を選択します。
- (3) 宛先設定をする
  - 必要に応じて、メールアドレス右側の宛先設定をタップして「To」「Cc」「Bcc」 を切り替えます。
  - 「--」を設定すると送信対象から外すことができます。
  - 右下のメニューボタンをタップすると一括設定ができます。

- 「メッセージ (MMS)」を選択した場合は「To」または「--」のみ設定できます。
- (4) メールを作成する
  - 右上の作成ボタンをタップします。
- (5) メールを送信する
  - 件名と本文を入力し送信ボタンをタップします。
  - メールの送信は iPhone の「メール」アプリが行います。
  - キャンセルにより下書きを保存した場合は、iPhoneの「メール」アプリで 確認します。

### 5-8 連絡先を選択してグループメールを送信する ※有料版のみ

- (1) 編集モードにする
   連絡先一覧画面で、画面左上の編集ボタンをタップします
   各連絡先の左にマーク欄が表示されます
- (2) メールを送信したい連絡先をマークする
  - メールを送信したい連絡先のマーク欄をタップしてマークします。
  - 複数の連絡先をマークできます。
  - 画面左下のすべてマークボタンをタップすると、表示されている連絡先す べてのマークの ON/OFF ができます。
- (3) グループメール作成画面を開く
  - 画面下部中央のメールボタンをタップします。
- (4) 宛先設定、メールの作成、メールの送信- 以降の操作は「5-7 グループメールを送信する」と同じです。

### 5-9 連絡先を追加する

- (1) 連絡先登録画面を表示する
  - 連絡先一覧画面で、画面右上の連絡先追加ボタンをタップします。
- (2) 必要な項目を入力する

-氏名や電話番号など必要な情報を入力します。

(3) 保存する

- 完了ボタンをタップします。

### 5-10 連絡先を編集する

- (1) 連絡先詳細画面を表示する
  - 連絡先一覧画面で、編集したい連絡先をタップします。
- (2) 編集画面を表示する
  - 画面右上の編集ボタンをタップします。
- (3) 編集する
  - 必要に応じて項目を編集します。
- (4) 保存する
  - 完了ボタンをタップします。

### 5-11 連絡先を削除する

- (1) 編集モードにする
  - 連絡先一覧画面で、画面左上の編集ボタンをタップします
  - 各連絡先の左にマーク欄が表示されます
- (2) 削除したい連絡先をマークする
  - 削除したい連絡先のマーク欄をタップしてマークします。
  - 複数の連絡先をマークできます。
  - 画面左下のすべてマークボタンをタップすると、表示されている連絡先す べてのマークの ON/OFF ができます。
- (3) 削除する
  - 画面右下の削除ボタンをタップし、「連絡先を削除」を選択します。

### 5-12 連絡先を検索する

- (1) 検索画面を表示する
  - 連絡先一覧画面のグループタブで「検索」を選択します。
- (2) 検索文字列を入力する
  - 検索ボックスをタップし、検索文字列を入力します。
  - 検索対象は、連絡先の以下の項目です。
    - ・氏名
    - ・メールアドレス
    - 電話番号
    - 会社名

### 5-13 グループタブを表示する/非表示にする

連絡先一覧画面でタブ切替えボタンをタップするごとにグループタブの表示/非 表示が切替わります。

### 6. 設定画面の項目

- 6-1 アプリケーション
  - (1) バージョン
    - アプリのバージョンです。
  - (2) 有料版を購入
    - ここから有料版の購入または復元を行うことができます。
    - 有料版で追加される機能は以下の通りです。
      - a. 広告の非表示
         広告が表示されなくなります。
      - b. グループタブの配置の切替え グループタブの配置の左側と右側の切替えができるようになります。
      - c. 選択した連絡先へのグループメールの送信
         連絡先を選択して、グループメールの送信ができるようになります(→
         5-8 連絡先を選択してグループメールを送信する ※有料版のみを参照してください)。
  - (3) よくある質問・バグかなと思ったら
    - よくある質問を表示します。

#### 6-2 一般

- (1) 表示項目
  - 連絡先一覧画面に表示する連絡先の項目を設定します。
- (2) タブの配置 ※有料版のみ設定変更が可能
  - 連絡先一覧画面のグループタブの配置を設定します。
- (3) タブの表示/非表示
  - 連絡先一覧画面のグループタブ内のタブの表示/非表示をタブごとに切り 替えることができます。
- (4) グループ並び順
  - 連絡先一覧画面のグループタブ内のグループの並び順を変更することができます。
  - 「全て」「検索」「グループなし」は移動できません。
  - 手順は以下の通りです。
    - 1) 画面右上の編集ボタンをタップする
    - 2) 移動したいグループのグリップ(各グループの右に表示される三本線)を 長押しする
    - 3) グループを移動する
    - 4) 必要に応じて 2)-3)を繰り返す
    - 5) 画面右上の完了ボタンをタップする
- (5) グループ間で連絡先を移動
  - グループを選択して表示した連絡先を他のグループに追加した際の動作を 設定します。

- 各設定の動作は以下の通りです。
  - a. ON の場合 連絡先がグループに追加された後、移動元のグループ(選択中のグルー プ)からは、その連絡先が外れます。
  - b. OFF の場合 連絡先がグループに追加された後も、移動元のグループ(選択中のグル ープ)の連絡先はそのまま残り、複数のグループに追加された状態にな ります。
- (6) インデックスバーの表示
  - 連絡先一覧画面のインデックスバーの表示/非表示の切替えを行います。

### 6-3 その他

- (1) ユーザーマニュアル- ユーザーマニュアルが表示されます。
- (2) 利用規約
  - 「利用規約」が表示されます。
- (3) 特定商取引法に基づく表示
  - 「特定商取引法に基づく表示」が表示されます。
- (4) オープンソースライセンス
- アプリで利用しているオープンソースのライセンスが表示されます。

### 7. よくある質問

#### Q.グループ分けに失敗する

Α.

グループ分けができない(「グループ分けに失敗」と表示される)原因としては以下 があります。

いずれかに該当していないかご確認ください。

 複数のアカウントで連絡先を同期している 複数のアカウントで連絡先を同期している場合、連絡先を異なるアカウントの グループに追加しようとすると、iPhoneの仕様により異なるアカウント間での グループ分けができないため、グループ分けに失敗します。 対処としては、連絡先が登録されているアカウントと同じアカウントのグルー プに追加するか、いずれかのアカウントに連絡先を統合し(連絡先 SS は iCloud への統合を想定しています)、連絡先の同期を、統合したアカウントのみにしま す。

以下に、iCloud および Gmail の連絡先の書き出しおよび読み込み方法の参照 先を記載しますが、連絡先の統合に関してご不明な点は、ご利用のキャリアの サポートにお問い合わせください。

<iCloud>

iCloud: 連絡先情報を書き出す

https://support.apple.com/kb/PH3606?locale=ja\_JP

iCloud: 連絡先情報を読み込む

<u>https://support.apple.com/kb/ph3605?locale=ja\_JP&viewlocale=ja\_JP</u> <Gmail>

連絡先を読み込む、復元する、バックアップする

https://support.google.com/mail/answer/1069522?hl=ja

iCloud および Gmail 以外の場合は、ご利用のキャリアのサポート、または連絡先サービスの提供元にお問い合わせください。

2. iPhone の端末にのみ保存されている連絡先がある

同期しているアカウントが単一の場合でも、iPhoneの端末にのみ保存されている連絡先がある場合、iPhoneの仕様により異なる保存先の間でのグループ分けができないため、グループ分けに失敗します。

対処としては、同じ保存先のグループに追加する(iPhoneの端末にのみ保存されている連絡先は iPhone の端末にのみ保存されているグループに追加する、同期しているアカウントの連絡先は同期しているアカウントのグループに追加する)か、iPhoneの端末にのみ保存されている連絡先を、同期しているアカウントの連絡先に統合します。

iPhone の端末にのみ保存されている連絡先があるかどうかは以下の手順で確認ができます。

[手順]

- (1) iPhone の [連絡先] アプリを開く
- (2) [グループ] をタップする
- (3) 表示されるセクション名を確認する

セクション名に「IPHONE」と表示される場合、iPhoneの端末にのみ保存されている連絡先があります。

iPhone の端末にのみ保存されている連絡先がある場合は、いったん iCloud に 統合し、必要応じて他のアカウントに統合してください。

iPhone の端末にのみ保存されている連絡先の iCloud への統合方法につきましては、ご利用のキャリアのサポート、または Apple のサポート (<u>https://support.apple.com/ja-jp/contact</u>)にお問い合わせください。

3. 連絡先がリンクしている場合

連絡先 SS はリンクした連絡先のグループ分けには対応しておりません。

連絡先がリンクしているかどうかは以下の手順で確認ができます。

[手順]

- (1) グループ分けに失敗する連絡先を、iPhoneの[連絡先] アプリで開く
- (2)「リンク済み連絡先」が表示されているか確認する
- リンクの解除の手順は以下の通りです。
- [手順]
  - (1) リンクしている連絡先を iPhone の [連絡先] アプリで開く
  - (2) 編集をタップする
  - (3) リンク済の連絡先の赤のマイナスボタンをタップする
  - (4) リンク解除をタップする
  - (5) 完了をタップする

Q.グループへの連絡先追加に失敗する

**A**.

グループタブを選択した状態で連絡先を新規作成した場合、作成された連絡先は選択中のグループに追加されます。

但し、複数のアカウントと同期していたり、同期しているアカウントが単一の場合で も iPhone の端末にのみ保存されている連絡先がある場合、「グループへの連絡先追 加に失敗」と表示され追加に失敗することがあります。

- 失敗する原因は、連絡先の保存先とグループの保存先が異なるためです。
- 新規作成時の連絡先の保存先は連絡先のデフォルトアカウントになります。
- デフォルトアカウントをグループが保存されているアカウントと同じにすることにより追加ができるようになります。

連絡先のデフォルトアカウントの確認と変更の手順は以下の通りです。

[手順]

- (1) iPhone の [設定] > [連絡先] (iOS9 の場合は [設定] > [メール/連絡先/カレンダー]) を開く
- (2) デフォルトアカウント(iOS9の場合は連絡先セクションのデフォルトアカウ

ント)の値を確認する

(3) 必要に応じてデフォルトアカウントを変更する

#### **Q**.グループメールが届かない

#### Α.

グループメールの送信にキャリアメールを使用していないかご確認ください。

キャリアメールは一斉送信の数に上限があり、メールを送ったはずなのに届かなかった、ということが起こる場合があります。

キャリアメールの一斉送信の上限に関する正確な情報は、ご利用のキャリアのサポート窓口にお問い合わせください。

#### Q.特定のメールアドレスが宛先に入らない

#### **A**.

メールアドレスの形式に違反しているメールアドレスは宛先から除外されます。 具体的には、メールアドレスに使用できない文字を使用しているもの、.(ドット) が連続しているもの、@(アットマーク)の直前が.(ドット)であるもの等があり ます。

対処方法としては、メールの作成送信画面から手動で宛先に追加する方法があります。

#### Q.無料版と有料版の違い

#### **A**.

有料版では以下の機能が追加されます。

- 広告が非表示になる
- グループタブの位置を左側に変更できる
- 連絡先を選択してグループメールを送信できる

#### Q.有料版を購入しても広告が消えない

#### Α.

購入処理が正常に終了しなかった可能性があります。

以下の手順で再度購入処理を行ってください。

App Store の状態が「購入済み」となっている場合、再度課金されることはありません。

[手順]

- (1) アプリの [設定] > [有料版を購入] > [購入手続き] をタップ ([復元] で はありません)
- (2) 購入手続きを進める
- (3) 購入処理が完了した場合、「ご購入ありがとうございました。」と表示されることを確認する
- (4) 広告が非表示になっていることを確認する

#### Q.機種変更時のデータの引継ぎ

機種変更前の連絡先の同期設定や保存状態により方法が異なります。

- iCloud と連絡先を同期している場合 機種変更後に同じ Apple ID を設定してください。 同期が実行されると同じデータが表示されるようになります。
- 2. Gmail と連絡先を同期している場合 機種変更後に同じ Google アカウントを設定してください。 同期が実行されると同じデータが表示されるようになります。
- 3. iPhone の端末にのみ保存されている連絡先の場合 iPhone の端末にのみ保存されている連絡先があるかどうかは以下の手順で確 認ができます。

[手順]

(1) iPhone の [連絡先] アプリを開く

(2) [グループ] をタップする

(3) 表示されるセクション名を確認する

セクション名に「IPHONE」と表示される場合、iPhoneの端末にのみ保存されている連絡先があります。

iPhone の端末にのみ保存されている連絡先がある場合は、いったん iCloud に 統合してから引継ぎを行います (iCloud に統合後は「iCloud と連絡先を同期し ている場合」と同じ)。

iPhone の端末にのみ保存されている連絡先の iCloud への統合方法につきましては、ご利用のキャリアのサポート、または Apple のサポート (<u>https://support.apple.com/ja-jp/contact</u>)にお問い合わせください。

Q.削除したデータの復元

**A**.

連絡先 SS は、iPhone の連絡先データのグループ分けおよび、連絡先の表示を行う アプリです。

ユーザーの操作なしに、アプリが勝手に連絡先を削除することはありません。

通常は、削除した連絡先は復元することはできません。

但し、ご利用の連絡先サービスによっては、削除した連絡先を復元できる可能性があ ります。

以下をご参照ください。

1. iCloud の場合

https://support.apple.com/ja-jp/HT205018

#### 2. Gmail の場合

https://support.google.com/mail/answer/1069522?hl=ja

上記以外の連絡先サービスをご利用の場合は、ご利用のサービスの提供元にお問い合わせください。

#### Q.グループメールの送信元を変更したい

**A**.

複数のアカウントとメールを同期している場合、メールの作成送信画面の「差出人」 をタップすることで、差出人のアドレスを変更することができます。

また、差出人のデフォルトのメールアドレスは、以下の手順で設定できます。 「手順〕

- (1) iPhone の [設定] > [メール] (iOS9 の場合は [設定] > [メール/連絡先/カレンダー]) を開く
- (2) デフォルトアカウント(iOS9の場合はメールセクションのデフォルトアカウント)の値を確認する
- (3) 必要に応じてデフォルトアカウントを変更する

#### Q.連絡先の並び順

#### A.

連絡先の並び替えの仕様は以下の通りです。

[仕様]

- (1) 最初に姓の読みの昇順で並び替えをします(姓の読みであいうえお順)。
- (2) 同じ姓の場合は名の読みの昇順で並び替えをします(名の読みであいうえお順)。
- (3) ひらがなとカタカナでは、ひらがな → カタカタ → 半角カナ の順になります。

#### Q.連絡先が#に分類される

A.

連絡先の並べ替えには、姓名の読みに入力されている値を使用しています。 連絡先が#に分類される場合は、以下を確認してください。

- 姓名の読みが入力されているか
  - →読みが空の場合は#に分類されます。
- 姓名の読みが、ひらがな、全角カタカナ以外で入力されていないか →半角カナや記号は#に分類されます。

#### Q.グループの着信音を設定したい

#### **A**.

iPhoneの仕様により、アプリでグループに着信音を設定することができません。 そのため、無料版、有料版に関係なく、グループの着信音は設定することができません。 Q.連絡先が表示されない

**A**.

連絡先 SS は iPhone の連絡先を表示しており、基本的に iPhone の [連絡先] アプリで表示されるものと同じものが表示されます。

連絡先が表示されない場合は、iPhoneの連絡先に関する以下の情報をご確認ください。

https://support.apple.com/ja-jp/HT203521#iOS

Q.グループの保存に失敗する

**A**.

au のユーザーで連絡先のデフォルトアカウントが"E メール (ezweb.ne.jp)"に設 定されている場合、グループを作成することができません。

これは、auのサービスと iPhoneの制限によるものです。

iPhone の [設定] > [連絡先] (iOS9 の場合は [設定] > [メール/連絡先/カレンダ ー])を開き、デフォルトアカウント (iOS9 の場合は連絡先セクションのデフォルト アカウント) の値を確認してください。

グループ分けを行うためには、"Eメール (ezweb.ne.jp)"の連絡先を iCloud に移行 する必要があります。

方法につきましては、auのサポート窓口にお問い合わせください。

# 8. 変更履歴

| バージョン | 日付         | 変更内容                             |
|-------|------------|----------------------------------|
| 1.0.0 | 2017/06/23 | 新規作成                             |
| 1.0.1 | 2017/07/26 | 「よくある質問」の記載の重複を修正                |
| 1.1.0 | 2017/08/25 | 「タブの表示/非表示」機能の説明を追加              |
|       |            | 「アプリ概要」「アプリの動作に必要な端末の設定」を追加      |
|       |            | 「変更履歴」を追加                        |
| 1.1.1 | 2017/10/24 | フォントサイズ、画像サイズを拡大                 |
|       |            | 以下の項目に有料版機能(連絡先を選択してグループメールを送    |
|       |            | 信)を追記                            |
|       |            | 6-1(2)有料版を購入                     |
|       |            | Q.無料版と有料版の違い                     |
|       |            | 5-8 に「※有料版のみ」を追記                 |
|       |            | 誤字修正                             |
| 1.1.2 | 2017/11/23 | 「アプリの動作に必要な端末の設定」の"端末"を"iPhone"に |
|       |            | 修正                               |
|       |            | 項目番号の誤りを修正                       |
|       |            | 図の吹出しの色を変更                       |
| 1.2.0 | 2018/02/23 | 設定画面の項目追加変更による以下の更新              |
|       |            | ・4-7 の図                          |
|       |            | <ul> <li>・6の内容と構成</li> </ul>     |
|       |            | 項目番号の誤りを修正                       |